# Soundcard modem configuration

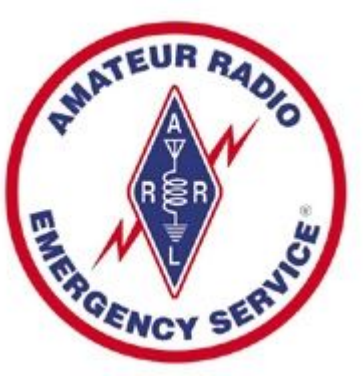

Dylan McNamee MCARES May 22, 2025

# Overview of today's talk

Setting some context – where does this fit in?

Options for getting data on the air

Zooming in on soundcard modems

Step-by-step configuration and helpful (I hope) tips

Feel free to take notes, but these slides will be posted

Questions welcome any time

# The task at hand

Using Winlink to send a digital message

~~~~~~

**ICS 213** 

~~~

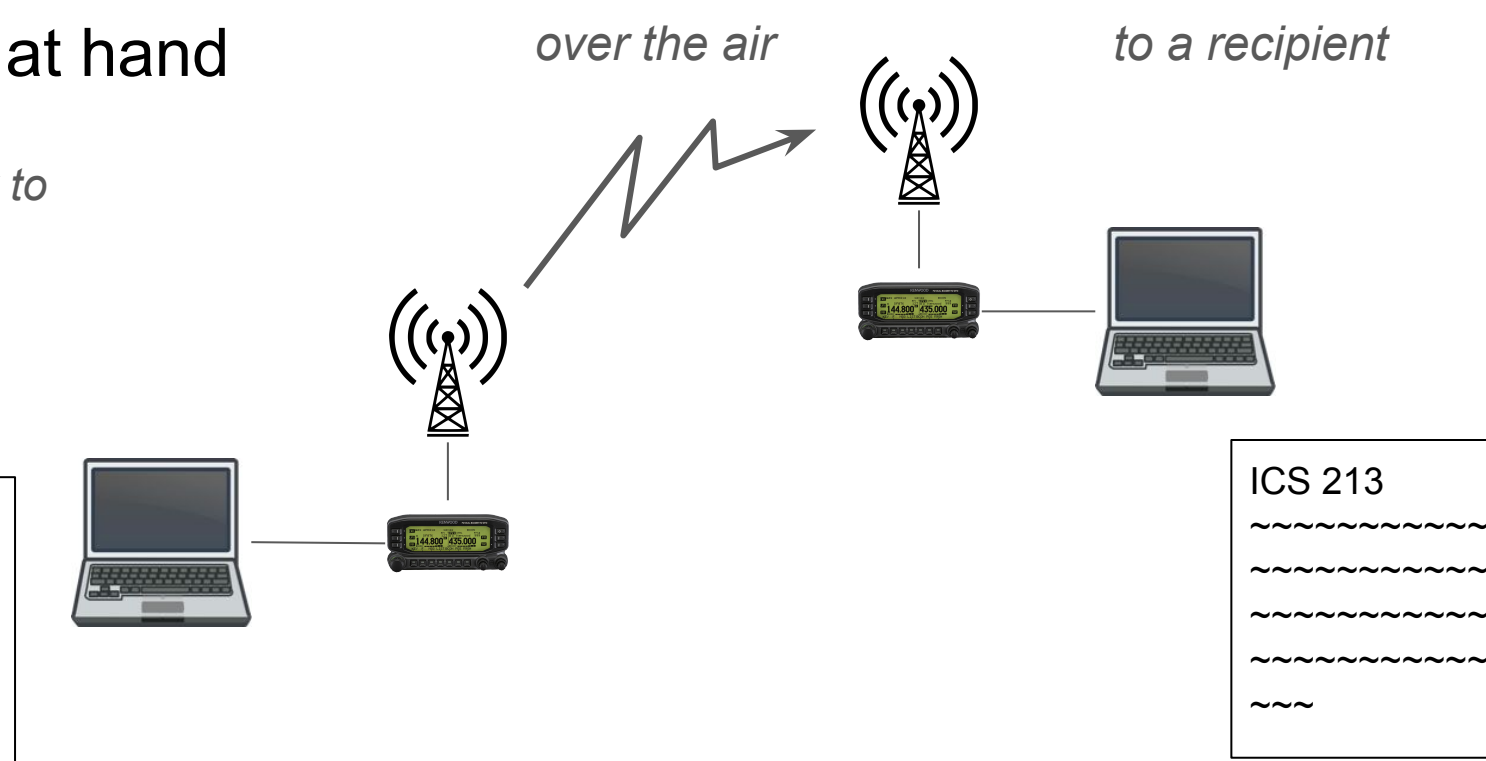

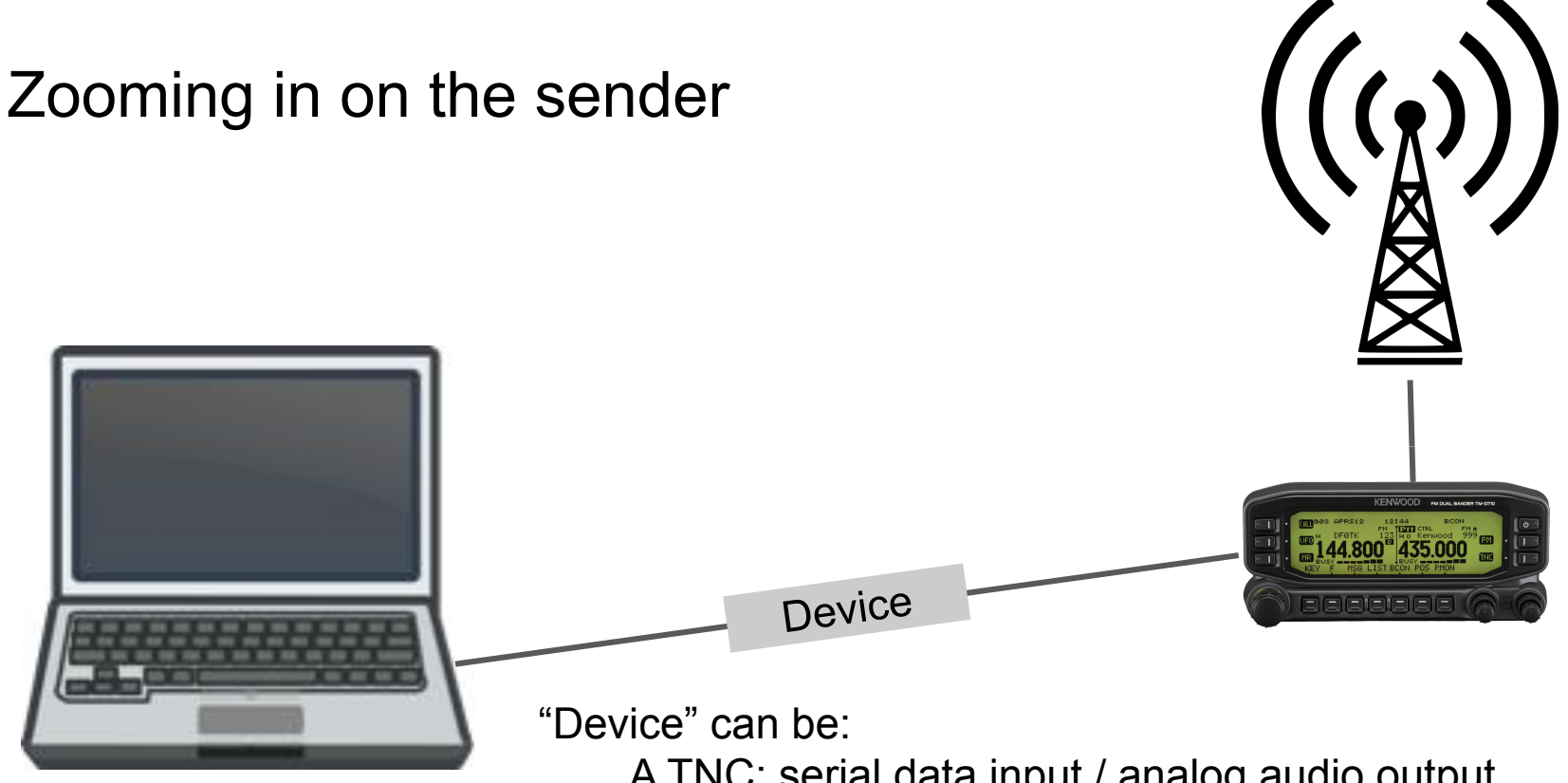

A TNC: serial data input / analog audio output (sometimes built-in to radios, like D710)
A sound card: digital audio in / analog audio out (built-in to most computers and *some* radios)

# Hardware modems vs. Soundcard modems

Hardware modem (Kantronics, Pactor, Kenwood D710G ...)

- + Simple to configure
- + Never get PC audio on the air
- Fixed function (e.g., packet only, no SSTV, Vara, etc.)
- Expensive, both per unit, and need a new one per mode

Soundcard modem

- + Less expensive
- + Flexible (packet, SSTV, Vara, ...)
- Can be difficult to configure
- PC audio can accidentally get transmitted

You've head them, but I couldn't resist:

Example Packet transmission

Example Vara transmission

# Soundcard hardware options

Cabling

Masters communications DRA-70

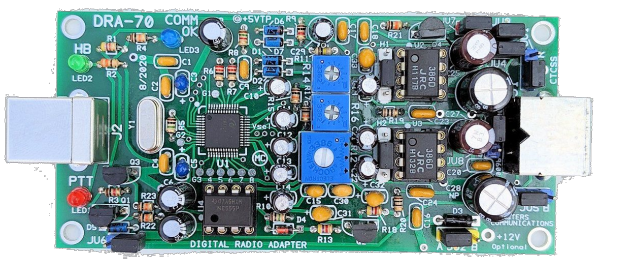

DIN to DIN

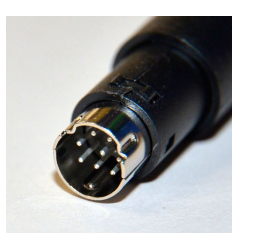

Signalink USB

digirig

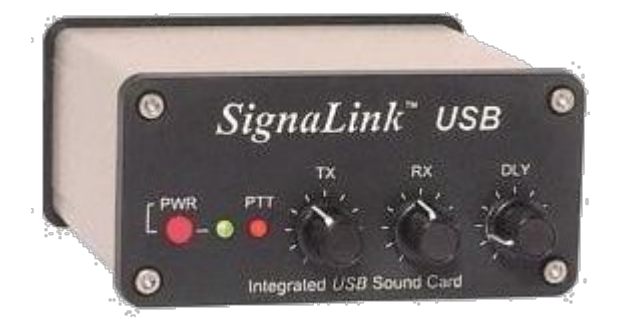

RJ-45 to DIN configured internally

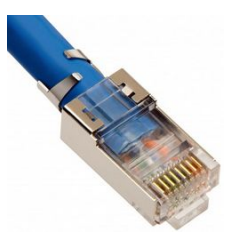

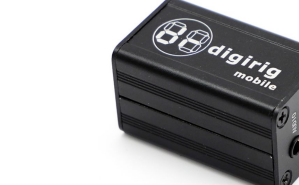

⅓" to DIN

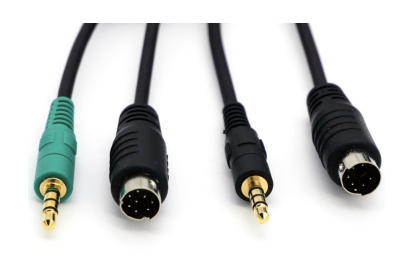

# Step-by-step tutorials

- 1) Configure Windows to *default* output to your speakers (not your soundcard)
- Re-check this each time you plug in your soundcard
- 2) Create a shortcut to Sound preferences
- 3) Rename your Soundcard modem device(s)
- 4) Configuring modem software: Soundmodem, Vara
  - Sound device
  - PTT

# Configuring default Windows sound device

Check this every time you plug in a soundcard modem – to prevent computer sounds from getting broadcast

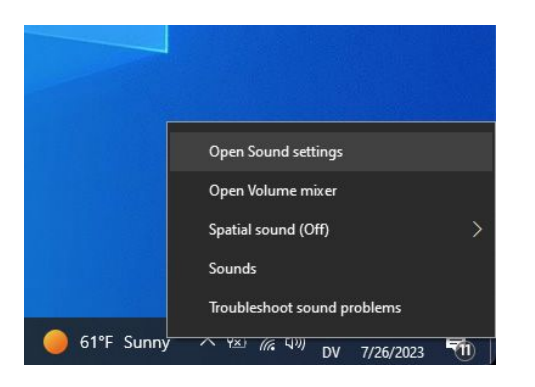

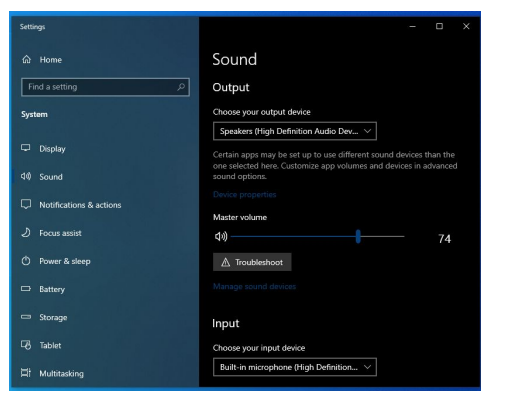

Right-click on the Speaker icon in the lower-right, select "Open Sound settings"

Under **Output**, choose where system beeps and boops, Zoom and YouTube's audio, etc. will be played. This should be your **computer's built-in speakers**, also select the **built-in microphone under Input**, which is where, say, Zoom gets its audio input from.

# Getting to Sound controls

Windows 10: (it's more hidden in Windows 11)

- Right-click on the speaker in the task bar
- Choose "Sounds", and a window pops up
- Select the Playback and Recording tabs

To make a handy desktop shortcut (Windows 10 or 11):

- Right-click on your desktop background
- Select New >> Shortcut
- In the "Location of item", enter: %windir%\system32\mmsys.cpl
- For the name, enter something like Sound Controls
- Finish!
- Update the icon by right-clicking on it, select **Properties**, then **Change icon...**

# Key things in Sound control panel

It is super-handy to *rename your soundcard modem*(s)

- Select the **Playback** modem device, choose properties and enter a new name
  - e.g., "DRA-70 output" or "Signalink output"
- While you're there, under Levels, set it to 100%
- Under Enhancements, check "Disable all enhancements", then click OK
- Select the **Recording** tab, select the modem device, and choose properties
- Enter a new name in the General tab
- Under Listen, "listen to this device" *should not* be checked, but do check continue running when on battery power
- Under Custom, AGC should not be checked
- Levels should be 100%, then click OK
  - For a dual Vara/Packet gateway, under Advanced, un-check both Exclusive Mode options

# Configuring soundcard device name, output levels, etc.

| Set | 🕅 DRA-70 output Properties >>                          |
|-----|--------------------------------------------------------|
| l   | General Levels Enhancements Advanced Spatial sound     |
| 1   | DRA-70 output                                          |
|     | Change Icon                                            |
|     | Controller Information                                 |
| 1   | 2- USB PnP Sound Device Properties (Generic USB Audio) |
|     | Jack Information<br>No Jack Information Available      |
|     | Device usage: Use this device (enable) V               |

Open the Sound control panel, Select **Playback** tab, then your soundcard device (e.g. USB PnP Sound Device), select **Properties.** In the **General** tab, rename the device from "Speakers" to "DRA-70 output" or "Signalink output"

| layback | Recording    | Sounds   | Commun  | nications |                   | _      |
|---------|--------------|----------|---------|-----------|-------------------|--------|
| Se      | DRA-70 out   | put Prop | oerties |           |                   |        |
| Ge      | eneral Level | s Enhan  | cements | Advanced  | Spatial sound     | 1      |
| 1       | Speakers     |          |         | •         | 100 <b>(</b> )) B | alance |

| k Rec                    | ording                                                                | Sounds                             | Commun                           | nications                       |                                        | _         |
|--------------------------|-----------------------------------------------------------------------|------------------------------------|----------------------------------|---------------------------------|----------------------------------------|-----------|
| DRA                      | -70 out                                                               | out Prop                           | erties                           |                                 |                                        |           |
| General                  | Levels                                                                | Enhan                              | cements                          | Advanced                        | Spatial sound                          |           |
| Selec                    | t the enliguration.                                                   | nanceme<br>Change                  | nts to app<br>s may not          | oly for your o<br>t take effect | current speaker<br>until the next time | e you sta |
| Selec<br>confi<br>playb  | t the enl<br>guration.<br>ack.<br>sable all                           | change<br>enhance                  | nts to app<br>s may no<br>ments  | oly for your o<br>t take effect | current speaker<br>until the next time | e you sta |
| Select<br>confi<br>playb | t the enl<br>guration.<br>vack.<br>sable all<br>Bass Boo              | oanceme<br>Change<br>enhance<br>st | nts to app<br>s may noi<br>ments | oly for your o<br>t take effect | current speaker<br>until the next time | e you sta |
| Selec<br>confi<br>playb  | t the enl<br>guration.<br>ack.<br>sable all<br>Bass Boo<br>Virtual Su | enhance<br>st                      | nts to app<br>s may no<br>ments  | oly for your o<br>t take effect | urrent speaker<br>until the next time  | e you sta |

In the **Levels** tab, set Speakers to 100

In the **Enhancements** tab, select Disable all enhancements

Finally, click **OK**, then go on to the **Recording** tab of the Sound window

# Sound control panel's Recording settings

| - / | Recording Sounds Communications      |   |
|-----|--------------------------------------|---|
| Se  | Microphone Properties                | × |
| Ge  | eneral Listen Custom Levels Advanced |   |
|     | DRA-70 input                         |   |
|     | Change Icon                          |   |
|     | Controller Information               |   |
|     | 4- USB PnP Sound Device Properties   |   |
|     | (Generic USB Audio)                  |   |
|     |                                      |   |
| 37  | Jack Information                     |   |
|     | No Jack Information Available        |   |
|     |                                      |   |
|     |                                      |   |
|     |                                      |   |

| yback Recording Sound | ls Communications    |             |
|-----------------------|----------------------|-------------|
| Microphone Prop       | erties               | ×           |
| General Listen Cus    | tom Levels Advanced  |             |
| AGC                   |                      |             |
|                       |                      |             |
|                       |                      |             |
|                       |                      |             |
| Sound                 |                      | ×           |
| yback Recording Sound | ds Communications    |             |
| 🚽 Microphone Prop     | erties               | ×           |
| General Listen Cus    | stom Levels Advanced |             |
| Microphone            | 100                  | <b>(</b> 1) |
|                       |                      |             |

In the **Custom** tab, *make sure* **AGC** is *not* selected

In the **Levels** tab, set Microphone to 100\*

In the General tab, rename the recording device to "DRA-70 output", or "Signalink output"

\* for an unattended station (like K7MCE) I have found it helpful to set both playback and record levels to 90 so they can be increased without needing physical access to the system

# Two more things to configure: Winlink & modem software

To configure a mode (e.g., Packet, Vara FM, ...)

- Select that mode in Winlink, then Open Session,
- In the session window, use the Browse button to select your modem software
  - Soundmodem.exe for packet http://uz7.ho.ua/packetradio.htm
  - VaraFM.exe for Vara https://rosmodem.wordpress.com/
  - Select "Show \_\_\_\_ screen when open"
- Exit the session, then re-open it, and the modem software should open
- In the modem software window (either packet or Vara), you can now choose your soundcard device

# **Configuring PTT**

If your modem is sending signal but your radio isn't transmitting, you need to configure PTT

- Signalink generates PTT from modem signal
- DRA soundcards' PTT is controlled by the modem software

Soundmodem - don't forget ptt.dll

- Signalink Select PTT Port to NONE
- DRA Select PTT Port to EXT, Advanced PTT settings, choose DRA device

Vara

- Signalink Settings >> PTT select VOX
- DRA Settings >> PTT select RA Board

# Screenshots of various configurations

### Vara for DRA-70 (do PTT first)

| PTT 🗃          |               |             |            |       |
|----------------|---------------|-------------|------------|-------|
| O CAT          | С СОМ 🤄       | RA-Board    | C VOX      |       |
| Speakers Pro   | perties       |             |            |       |
| General Levels | Enhancements  | Advanced    | Spatial so | und   |
| Speakers       | 1             |             | 00         | Balan |
| 🗢 DRA-30 Pro   | perties       | -           | _          |       |
| General Listen | Custom        | els Advance | ed         |       |
| AGC N          | lust not be ( | checked     |            |       |
|                | Clos          | e           |            |       |
|                |               |             |            |       |

#### Soundmodem for DRA-70

| ettings                      | ×                     |
|------------------------------|-----------------------|
| Sound Card                   |                       |
| Output device DRA-70 output  | (2-USB PnP Sound      |
| Input device DRA-70 Input (  | 2-USB PnP Sound 🔹     |
| 🔲 Dual channel               | TX SampleRate 11025   |
| TX rotation                  | TX corr. PPM          |
| 🔽 Single channel output      | RX SampleRate 11025   |
| 🥅 Color waterfall            | RX corr. PPM          |
| 🥅 Stop waterfall on minimize | Priority Highest 🔹    |
| 🥅 Minimized window on startu | p                     |
| Server setup                 |                       |
| AGWPE Server Port 8000       | 🔲 Enabled             |
| KISS Server Port 8100        | 🔽 Enabled             |
| PTT Port                     |                       |
| Select PTT port EXT          | 🔲 Dual PTT            |
| Advanced PTT settings        | Swap COM pins for PTT |
| ок                           | Cancel                |

## Vara for Signalink

| Soun         | dCard                         |               |             |                |        |
|--------------|-------------------------------|---------------|-------------|----------------|--------|
| Devi<br>Sigr | ice Input<br>nalink input (2- | USB AUDIO     | )           |                |        |
| Devi         | ice Output                    | 2-USBAUD      | 0           |                |        |
| Tu           | Drive lev                     | vel:          | J <u> </u>  |                | -15 dB |
|              |                               |               | Close       |                |        |
|              | PTT                           |               |             |                | ×      |
|              | O CAT                         | С СОМ         | C RA-Boa    | rd © VOX       |        |
|              | Signalink                     | TX Properties |             |                |        |
|              | General Leve                  | ls Enhanceme  | nts Advance | d Spatial sour | nd     |

#### Soundmodem for Signalink

| ettings                       | >                     |  |  |
|-------------------------------|-----------------------|--|--|
| Sound Card                    |                       |  |  |
| Output device Signalink outpu | ıt (2- USB AUDIO 🗾    |  |  |
| Input device Signalink input  | (2- USB AUDIO         |  |  |
| 🔲 Dual channel                | TX SampleRate 11025   |  |  |
| TX rotation                   | TX corr. PPM          |  |  |
| 🔽 Single channel output       | RX SampleRate 11025   |  |  |
| 🔲 Color waterfall             | RX corr. PPM 0        |  |  |
| 🔲 Stop waterfall on minimize  | Priority Highest      |  |  |
| 🥅 Minimized window on startu  | p                     |  |  |
| Server setup                  |                       |  |  |
| AGWPE Server Port 8000        | 🔲 Enabled             |  |  |
| KISS Server Port 8100         | 🔽 Enabled             |  |  |
| PTT Port                      |                       |  |  |
| Select PTT port NONE          | 🔲 Dual PTT            |  |  |
| Advanced PTT settings         | Swap COM pins for PTT |  |  |
| OK                            | Cancel                |  |  |

Close

# Finally - activity (not ICS) logging in Vara

Soundmodem's default display has a nice log

- You can see which stations are connecting, when they're done, etc.

Vara doesn't have a built-in live log, but in Settings >> Vara Setup, check "SysLog"

This creates a running log, which you can view with Visual Syslog Server

- https://maxbelkov.github.io/visualsyslog/
- Run this while Vara is running, and you can see Vara contacts as they happen

# Using Visual syslog server with Vara

Enable "Syslog" in Vara Setup

# Run Visual Syslog and see Vara events as they happen!

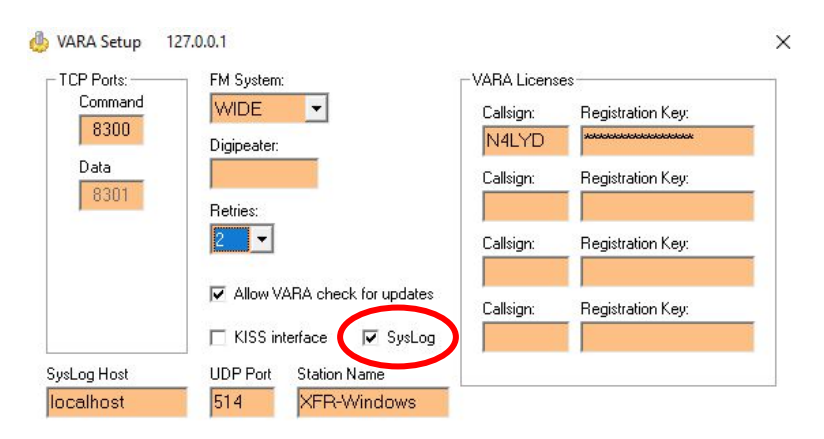

| Visual Syslog S    | Server 1.6.4 | essing | Highligh | nting    | Cots new More View prev Vew next View Te Clear About Terminate                                                                             | > |
|--------------------|--------------|--------|----------|----------|----------------------------------------------------------------------------------------------------|---|
| View fil           | le syslog    | Alle   |          | match    | v                                                                                                    |   |
| Displaying 832 mes | sanes        | 2010   | lessages | match    |                                                                                                    |   |
| Time               | IP           | Host   | Facility | Priori T | g Message                                                                                                    |   |
| Aug 02 15:44:46    | 127.0.0.1    | 1      | local0   | info     | 2023-08-02T22:44:46Z XFR-Windows VARAFM Connecting to KX/YT-10 1/2                                                                         |   |
| Aug 02 15:44:50    | 127.0.0.1    | 1      | local0   | info     | 2023-08-02T22:44:50Z XFR-Windows VARAFM Connecting to KX7/T-10 2/2                                                                         |   |
| Aug 02 15:44:54    | 127.0.0.1    | 1      | local0   | info     | 2023-08-02T22:44:54Z XFR-Windows VARAFM KX7YT-10 disconnected TX: 0 Bytes (Max: 0 bps) RX: 0 Bytes (Max: 0 bps) Session Time: 00:08        |   |
| Aug 02 15:45:18    | 127.0.0.1    | 1      | local0   | info     | 2023-08-02T22:45:17Z XFR-Windows VARAFM Connecting to K7MCE-10 1/2                                                                         |   |
| Aug 02 15:45:20    | 127.0.0.1    | 1      | local0   | info     | 2023-08-02T22:45:20Z XFR-Windows VARAFM Connected to K7MCE-10                                                                              |   |
| Aug 02 15:45:37    | 127.0.0.1    | 1      | local0   | info     | 2023-08-02T22:45:37Z XFR-Windows VARAFM QRT Received                                                                                       |   |
| Aug 02 15:45:37    | 127.0.0.1    | 1      | local0   | info     | 2023-08-02T22:45:372 XFR-Windows VARAFM K7MCE-10 disconnected TX: 87 Bytes (Max: 566 bps) RX: 100 Bytes (Max: 566 bps) Session Time: 00:17 |   |
| Aug 02 16:01:22    | 127.0.0.1    | 1      | local0   | info     | 2023-08-02T23:01:22Z XFR-Windows VARAFM VARA FM Started                                                                                    |   |
| Aug 02 16:01:30    | 127.0.0.1    | 1      | local0   | info     | 2023-08-02T23:01:292 XFR-Windows VARAFM <-REGISTERED N4LYD                                                                                 |   |
| Aug 02 16:12:13    | 127.0.0.1    | 1      | local0   | info     | 2023-08-02723:12:13Z XFR-Windows VARAFM VARA FM Started                                                                                    |   |

# Just for fun: the DRA-70 can be bought as a kit!

What you get in the mail

Hours of fun soldering later

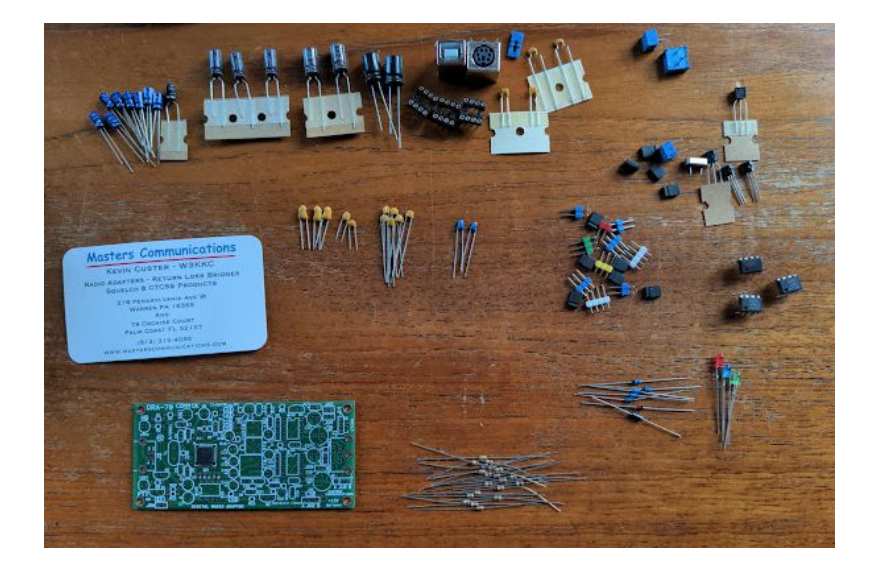

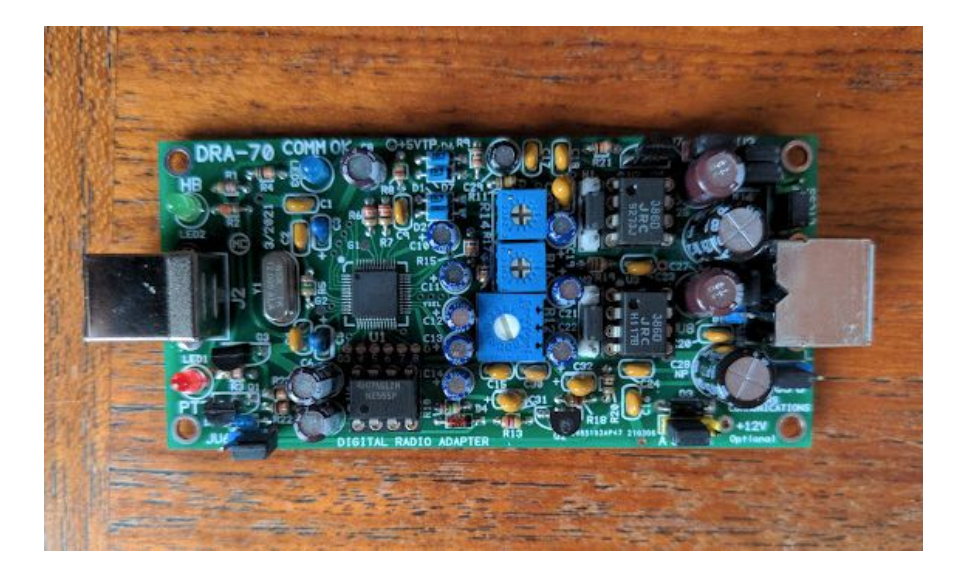

## More resources

This page is useful, but they suggest a different PTT mechanism: <u>https://winlink.org/sites/default/files/RMSE\_FORMS/rms\_packet\_dual\_mode\_singl\_e\_radio\_setup\_0\_0.pdf</u>

Another setup guide:

https://winlink.org/sites/default/files/RMSE\_FORMS/quick\_setup\_guide\_for\_winlin k\_sound\_card\_packet\_for\_vhf-uhf\_on\_windows\_v1.2.pdf

And if you're a reluctant Windows 11 upgrader - here's an install/config guide:

https://www.pcworld.com/article/828207/7-frustrating-windows-11-annoyances-ho w-to-fix-them.html